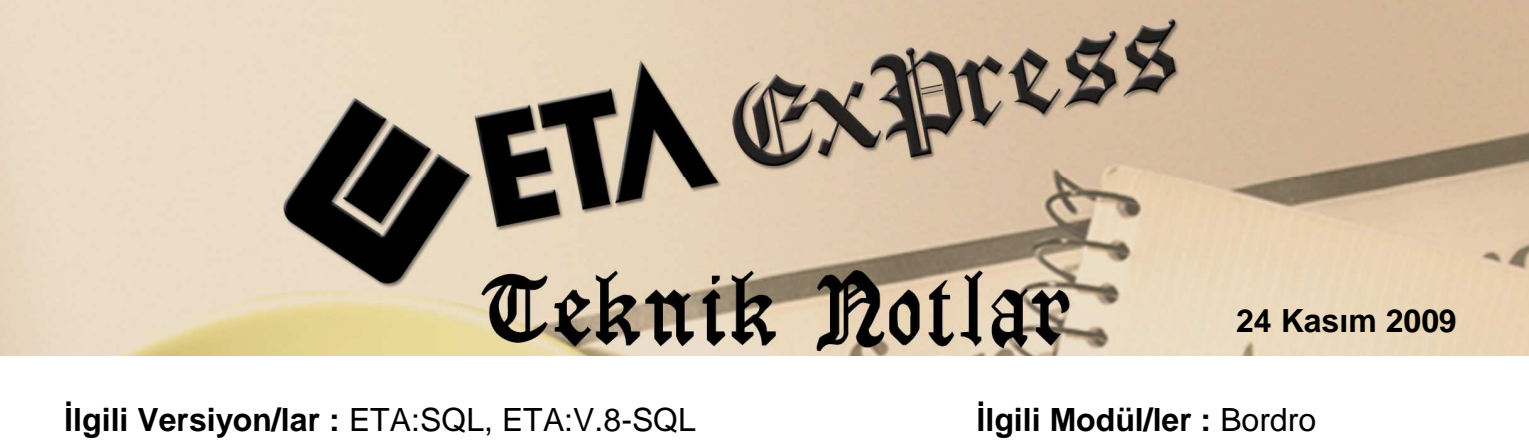

**Ilgili Versiyon/lar :** ETA:SQL, ETA:V.8-SQL

İlgili Modül/ler : Bordro

## KIDEM TAZMİNATI HESAPLANMASI

Emeklilik, Evlenme, Askerlik, işten çıkartılma gibi sebeplerle işten ayrılan personele ödenen Kıdem Tazminatı'nın hesaplama işlemini programımızda yapabilirsiniz.

## Nasıl Uygulanır?

Bordro/Servis/Sabit Tanımlar/Parametreler bölümündeki Vergi Prm.-2 sayfasında Kıdem • Tazminatı Tavanı, Her Tam Yıl İçin Gün Sayısı, Kıdem Taz.Damga Vergisi sahaları güncel oran ve tutarlara göre doldurulmalıdır.

| and Bordro Parametreleri [ 01/2012 ]                                                 |                                  |                        |                                                                                                    |                                                  |  |  |
|--------------------------------------------------------------------------------------|----------------------------------|------------------------|----------------------------------------------------------------------------------------------------|--------------------------------------------------|--|--|
| İcmal Par. SGK                                                                       | (Bild.Par.   Vergi F<br>Değerler | Prm1 Vergi Prm.        | -2 Teşvik A.G.İ.                                                                                                   | İstihdam   Özel Sig./Muh.Ent                     |  |  |
| 100.00                                                                               |                                  | 0.50                   | Özel Gider İndirimi                                                                                                | 0 [%]                                            |  |  |
| 50.00                                                                                |                                  | 0.25                   | Damga Vergisi                                                                                                    | 0.75 [%]                                         |  |  |
| 20.00                                                                                |                                  | 0.10                   |                                                                                                    |                                                  |  |  |
| 10.00                                                                                |                                  | 0.05                   | Muntelif Bigiler                                                                                                   | 0.00                                             |  |  |
| 5.00                                                                                 |                                  | 0.00                   | Kasilasak Küsürət                                                                                                  | 0.00                                             |  |  |
| 1.00                                                                                 |                                  | 0.00                   | Avans Kesinti No                                                                                                   | 0                                                |  |  |
| Sendika Kesintisi<br>Sendika Kesint                                                  | i No 0                           |                        | Avans Damga V.                                                                                                    | 0.75                                             |  |  |
| rYemek Fiş Bilgileri<br>Gelir Vergisi Mu<br>SGK Muafiyeti<br>Ödenek No<br>Kesinti No | afiyeti 10.<br>1.7<br>2<br>2     | 70 [1/Gün<br>7 [1/Gün] | İhbar/Kıdem Tazminat Bi<br>İhbar Taz. Ödenek No<br>Kıdem Taz Tavanı<br>Her Tam Yıl İçin Gün<br>Kıdem Taz. Damga V. | lgileri<br>3<br>93.50 [TL/G]<br>S. 30.0(<br>0.66 |  |  |
| ×<br>ESC->Çıkış                                                                      | ?<br>F1->Yardım                  | F2->Kaydet             |                                                                                                    |                                                  |  |  |

Ekran 1: Kıdem tazminatı parametreleri

 Personel sicil kartı, Kişisel Bilgiler sayfasında ilgili personelin Çıkış Tarihi, İşten Çıkış Kodu sahaları doldurulur ve Çalışma durumu parametresi 1-İşten Ayrıldı seçilir. Puantaj kartı doldurulur.

| 🚰 Bordro [ 01/2012 ] [ ETA BİLGİSAYAR/2012 ] - [Personel Sicil Kartı { 01 000 / AHMET EFE } [ 01/2012 ] ]       |                                                                       |                                    |  |  |  |  |  |
|----------------------------------------------------------------------------------------------------|-----------------------------------------------------------------------|------------------------------------|--|--|--|--|--|
| 🚰 Kart Tanımları Pua                                                                                            | ntaj Kartı <u>R</u> aporlar <u>S</u> ervis Y <u>a</u> rdımcı İşlemler | Pencereler Yardım                  |  |  |  |  |  |
| IJ, + ♥ + & +   E +   E                                                                                         |                                                                       |                                    |  |  |  |  |  |
| SC->Çıkış F1->Yardı                                                                                             | m F2->Kayıt F3->Iptal F4->Yazdır                                      |                                    |  |  |  |  |  |
| Kişisel Bilgiler   Diğer Bilgiler   Sigorta/Aile Bilgileri   Adres/Kimlik Bilgileri   Detay Bilgiler   Resimler |                                                                       |                                    |  |  |  |  |  |
| Sicil No                                                                                                    | 01 000                                                                | Özel Kodlar                        |  |  |  |  |  |
| Adı Soyadı                                                                                                    | AHMET EFE                                                             | Özel Kod 2                         |  |  |  |  |  |
| Adi 1/2                                                                                                    |                                                                       | Özel Kod 3                         |  |  |  |  |  |
| Soyadı 1/2                                                                                                    |                                                                       | Özel Kod 4                         |  |  |  |  |  |
| İşyeri Kodu                                                                                                    | MERKEZ                                                                | Özel Kod 5                         |  |  |  |  |  |
| Departmani                                                                                                    | SATIŞ                                                                 | Sigorta Bilgileri                  |  |  |  |  |  |
| Pozisyonu                                                                                                    | <u>.</u>                                                              | Sigorta no                         |  |  |  |  |  |
| Görevi                                                                                                    | 001                                                                   | SGK Baş. Tar.                      |  |  |  |  |  |
| Cinsiyeti                                                                                                    | 1 - Erkek                                                             | Meslek Kodu                        |  |  |  |  |  |
| Medeni Hali                                                                                                    | 1 - Bekar 💌                                                           | Tabi OI. Sig. Kolu                 |  |  |  |  |  |
| Çocuk S.(0-6 yaş)                                                                                               | 0                                                                     | İşten Çıkış Kodu 4 🕅 Kod 💰         |  |  |  |  |  |
| Çocuk S.(6'dan büyük)                                                                                           | 0                                                                     | Tür 💥                              |  |  |  |  |  |
| Öğrenim Durumu                                                                                                  | 6- Diğer 💽                                                            | Ucret Şekli 1 - Aylık Brüt Ü. 0.00 |  |  |  |  |  |
| Öğr. Açıklaması                                                                                                 |                                                                       | Brüt Ucret 1200.00 Net Ü. 0.00     |  |  |  |  |  |
| Doğum Tar./Yeri                                                                                                 | 01/01/1969                                                            | Ayrık ivet UCret                   |  |  |  |  |  |
| Giriş Tarihi                                                                                                    | 01/01/2007                                                            | 6111 Sayılı Teşvik Uygulanacak mı  |  |  |  |  |  |
| Çıkış Tarihi                                                                                                    | 15/01/2012                                                            | Tesvik Kriteri 0 - Y0k             |  |  |  |  |  |
| Çalışma Dur.                                                                                                    | 1 - İşten Ayrıldı                                                     | İSKUR Tarafından Gönderilmis       |  |  |  |  |  |
| İşveren Hissesi Sigort                                                                                          | İşveren Hissesi Sigorta Prim Teşviki                                  |                                    |  |  |  |  |  |
| Teknokent G.V.Indirimi 0- Yok                                                                                   |                                                                       |                                    |  |  |  |  |  |
| Mesai Türü                                                                                                    | 0 - Mesai Tanımı 1 💽                                                  |                                    |  |  |  |  |  |
|                                                                                                    |                                                                       |                                    |  |  |  |  |  |

Ekran 2 : Personel sicil kartına çıkış bilgilerinin yazılması

• Personel sicil kartında F8-Detay Bilgi / Kıdem Tazminatı Hesaplama bölümüne girilir.

| Bordro [ 01/2012 ]             | [ETA BİLGİSAYAR/2012] - [Personel Sicil Kartı ( 01 000                              | / AHMET EFE ) [01/2012 ]]                            |
|--------------------------------|-------------------------------------------------------------------------------------|------------------------------------------------------|
| 🚰 Kart Tanımları 🛛 Pu          | ıantaj Kartı <u>R</u> aporlar <u>S</u> ervis Y <u>a</u> rdımcı İşlemler <u>P</u> en | cereler <u>Y</u> ardım _ <del>B</del> ×              |
| 🗐 + 🔍 + 👩                      | \$ -   ि - □ -     ☶                                                                |                                                      |
| SC->Çikiş F1->Yan              | dım F2->Kayıt F3->Iptal F4->Yazdır                                                  | F6->Kart Lis. F8->Det.Bilgi F11->Önceki F12->Sonraki |
| Kişisel Bilgiler 🛛 Diğer Bilgi | iler   Sigorta/Aile Bilgileri   Adres/Kimlik Bilgileri   Detay Bilgiler             | Resimler Kidem Tazminati Hesaplama                   |
| Sicil No                       | 01 000                                                                              | Özel Ko<br>Ödeneksiz Netten Brute                    |
| Adı Soyadı                     | AHMET EFE                                                                           | Özel Ko Brütten Nete                                 |
| Adi 1/2                        |                                                                                     | Özel Ko Personel Ek Bilgiler F5                      |
| Soyadı 1/2                     |                                                                                     | Özel Ko Kayit Bilgisi                                |
| İşyeri Kodu                    | MERKEZ                                                                              | Özel Kod 5                                           |
| Departmani                     | SATIŞ 📰                                                                             | Sigorta Bilgileri                                    |
| Pozisyonu                      |                                                                                     | Sigorta no                                           |
| Görevi                         | 001                                                                                 | SGK Baş. Tar.                                        |
| Cinsiyeti                      | 1 - Erkek                                                                           | Meslek Kodu                                          |
| Medeni Hali                    | 1 - Bekar 💌                                                                         | Tabi Ol. Sig. Kolu 1 Döviz Ücret Bilgileri           |
| Cocuk S (0-6 vas)              | 0                                                                                   | İşten Çıkış Kodu 4                                   |

Ekran 3: Kıdem tazminatı hesaplama bölümüne giriş

• Kıdem tazminatı hesabı ekranında, giriş/çıkış tarihi, çalışılan yıl/ay ve diğer hesaplama bilgileri programımız tarafından otomatik olarak getirilir. Personele ücreti haricinde başka bir ödeme yapılıyor ise bu bilgi eklentiler alanına girilir.

| 🖉 Kıdem Tazminatı Hesabı                                                                                                    |                                                                               |               |  |  |  |  |  |
|----------------------------------------------------------------------------------------------------|-------------------------------------------------------------------------------|---------------|--|--|--|--|--|
| Sicil No     01 000       Giriş Tarihi     01/01/2007       Çal.Süre     5     YIL     14     GÜ       EKLENTİ ADI       [1]     Primler       [2] | Ad/Soyadı AHMET EFE   Çıkış Tarihi 15/01/2012   N Aylık Ücret   YILLIK TUTARI | ESC->Çıkış    |  |  |  |  |  |
| [3]<br>[4]<br>[5]<br>Kıdem Tazminatı Matrahı<br>Kıdem Tazminatı Tavanı                                                                             | 59.11 [GÜNLÜK]<br>93.50 [GÜNLÜK]                                              | F3->iptal     |  |  |  |  |  |
| Uygulanacak Taz.Matrahı<br>Her Yıl İçin Gün Süresi<br>Kıdem Tazminatı Tutarı                                                                       | 59.11 [GÜNLÜK]<br>30 [GÜN]<br>8 935.22                                        | F4->Yazdır    |  |  |  |  |  |
| Damga Vergisi Oranı<br>Damga Vergi Tutarı<br>Ödenecek Kıdem Tazminatı                                                                              | 0.66 [%]<br>58.97<br>8 876.25                                                 | sF4->Seç.Yaz. |  |  |  |  |  |
|                                                                                                    |                                                                               |               |  |  |  |  |  |

Ekran 4: Kıdem tazminatı hesaplama ekranı

• Bu bölüm Kayıt edildikten sonra Kıdem tazminatı hesap pusulası F2-Görüntüle veya F4-Yazdır butonları ile görüntülenebilir veya yazdırılabilir.

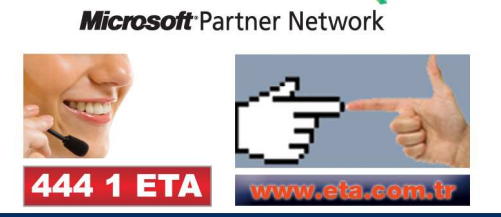